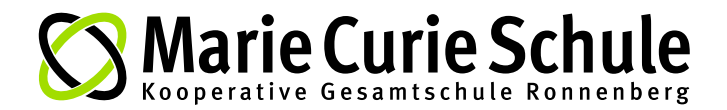

# **IServ Eltern-Account**

**ERSTANMELDUNG** 

## Allgemein:

- Benutzername: eltern.xyz.nachname (xyz = Drei Anfangsbuchstaben vom Kindervornamen)
- · Vorläufiges Passwort: Siehe Elternbrief
- Pro Kind ein Elternaccount (Mailumleitung an einen anderen Account kann eingerichtet werden)
- Mailadresse: <a href="mailto:eltern.xyz.nachname@kgs-ronnenberg.eu">eltern.xyz.nachname@kgs-ronnenberg.eu</a>
- · Die Erstanmeldung funktioniert NUR im Browser, und NICHT in der IServ App

## Anmeldung:

- 1. IServ-Symbol auf der Schulwebsite anklicken. Oder "kgs-ronnenberg.eu" im Browser eingeben. (Das Schullogo sollte jetzt zu sehen sein)
- 2. Account: Benutzernamen eingeben (alles kleingeschrieben)
- 3. Vorläufiges Passwort (Sechs Ziffern) eingeben.
- 4. Neues, eigenes Passwort (2x) eingeben und bestätigen
- 5. Nun sollten Sie angemeldet sein

Die Mailumleitung können Sie dann bei Bedarf unter "E-Mail" > "Einstellungen" > "E-Mail Umleitung" einrichten.

# WebUntis Eltern-Account

REGISTRIERUNG

### Allgemein:

Krankmeldung Online eintragen / Vertretungsplan einsehen

### **Registrierung:**

- 1. WebUntis-Symbol auf der Schulwebsite anklicken. Oder "webuntis.com" im Browser einaeben.
- 2. Schule auswählen (30952 im Suchfeld eingeben)
- "Registrieren" anklicken
  IServ Mailadresse (eltern.xyz.nachname@kgs-ronnenberg.eu) eingeben und "senden" klicken
- 5. Zugeschickten Bestätigungslink anklicken.
- 6. Neues, eigenes Passwort (2x) eingeben. (Vorgaben bezüglich Schreibweise; Sonderzeichen usw. beachten)

Eine bebilderte Anleitung finden Sie auch im Schulplaner (Online auf unserer Website)